# [Windows 更新 BIOS 方法與步驟]

## [擎昊科技工程部專用]

2018 年 1 月 11 日 撰寫人: 沈劭嶸、姜柏任

 Kinmax

 KINMAX TECHNOLOGY INC

 擎昊科技股份有限公司

 電話:03-6562709

 免費諮詢專線:0800-046629

 服務信箱:service.hc@kx.com.tw

 公司地址:新竹縣竹北市縣政九路 147 號 5 樓

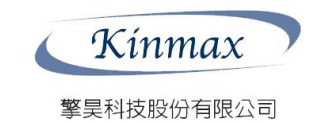

## [Windows 更新 BIOS 方法與步驟]

#### 內容

| 1. | 說明                                                | 2 |
|----|---------------------------------------------------|---|
| 2. | 影響                                                | 2 |
| 3. | HPE 解決方法                                          | 2 |
|    | ONLINE-進入系統利用工具包更新 BIOS FIRMWARE                  | 2 |
|    | ILO – 利用 PROLIANT SERVER 中的 ILO 來更新 BIOS FIRMWARE | 2 |
| 4. | PROLIANT GEN9 BIOS FIRMWARE 載點 & 文件               | 2 |
| 5. | ONLINE 更新 FIRMWARE 方法與步驟                          | 4 |
| 6. | ILO 更新 FIRMWARE 方法與步驟                             | 9 |

#### 1. 說明

過去 10 年中的英特爾處理器(CPU),存在嚴重的晶片級安全漏洞,是 「現代的設計缺陷」,該漏洞允許用戶程式辨別受保護內存記憶體的內容, 駭客可以利用這個缺點更容易地發現其他安全漏洞。

Kínmax

擎昊科技股份有限公司

#### 2. 影響

目前微軟 Windows 和 Linux 開發人員已經開始著手進行修復,但更新後會 繞過一些 CPU 架構,會對英特爾的產品性能產生衝擊,可能會降速 2%至 30%,大部分的電腦則是 2%至 4%,若系統上的應用有大量與作業系統互動 的複合式工作負載,效能下降的程度會更高。

#### HPE 解決方法

HPE 原廠提供更新 BIOS Firmware 來修復英特爾(Intel)漏洞的問題

- Online 進入系統利用工具包更新 BIOS Firmware
- iLo 利用 ProLiant Server 中的 iLo 來更新 BIOS Firmware

#### 3. ProLiant Gen9 BIOS Firmware 載點 & 文件

For ProLiant Gen9 series servers, update to System ROM Version 2.54 (except for the ProLiant DL20 Gen9 or ML30 Gen9) For the ProLiant DL20 Gen9 or ProLiant ML30 Gen9 server, update to System ROM Version 2.52.

#### HPE 文件

https://support.hpe.com/hpsc/doc/public/display?docId=emr\_na-a00039267en\_us

#### Firmware

https://support.hpe.com/hpsc/swd/public/detail?swItemId=MTX\_cf6657e373254295b51b2e368a#tabhistory

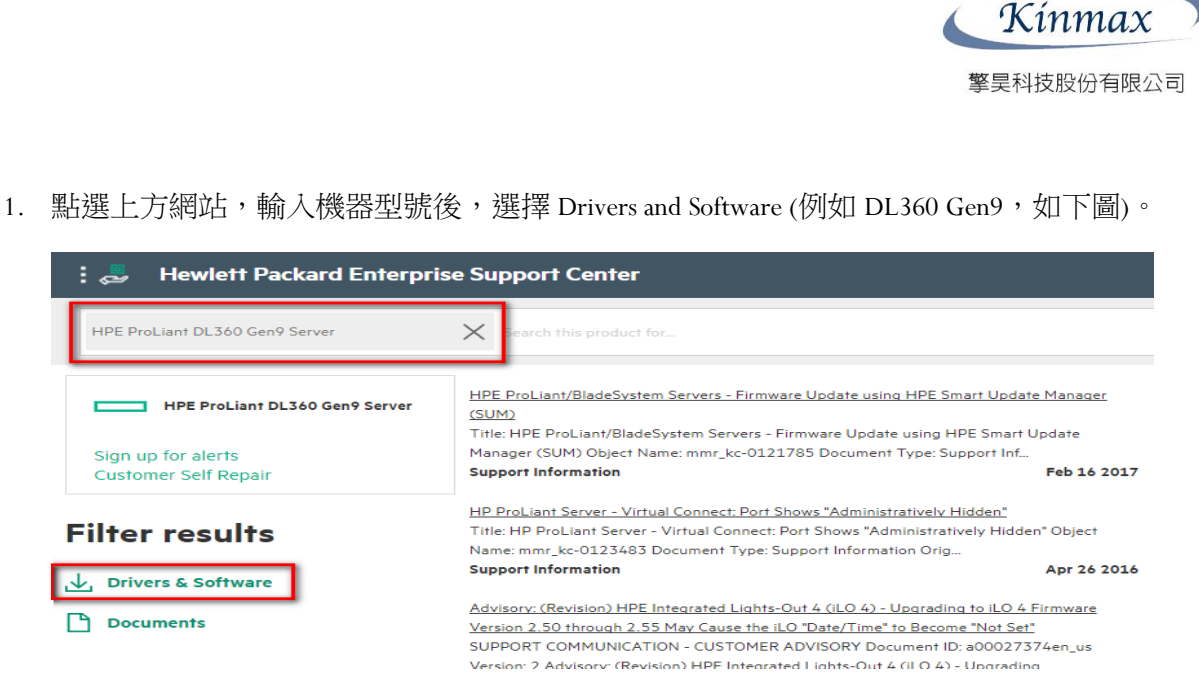

2. 左側選擇 OS 版本及 Software Type,就會篩選出相關軟體並點擊進入下載頁面。

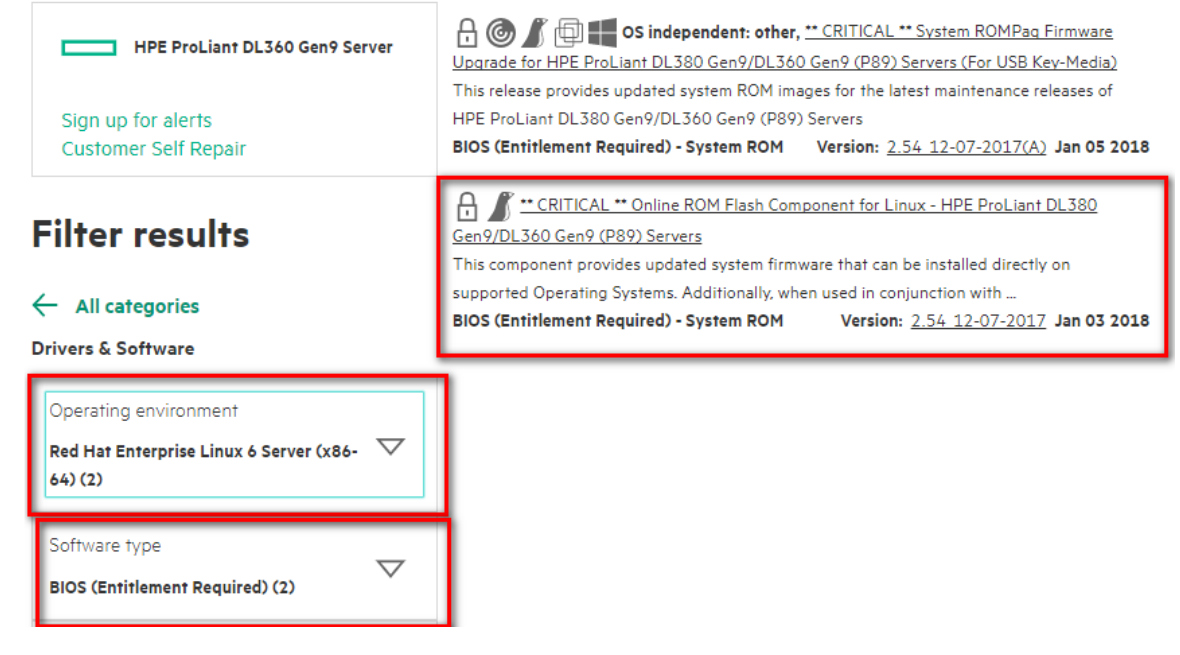

3. 確認版本及 OS 支援沒有問題,即可下載。

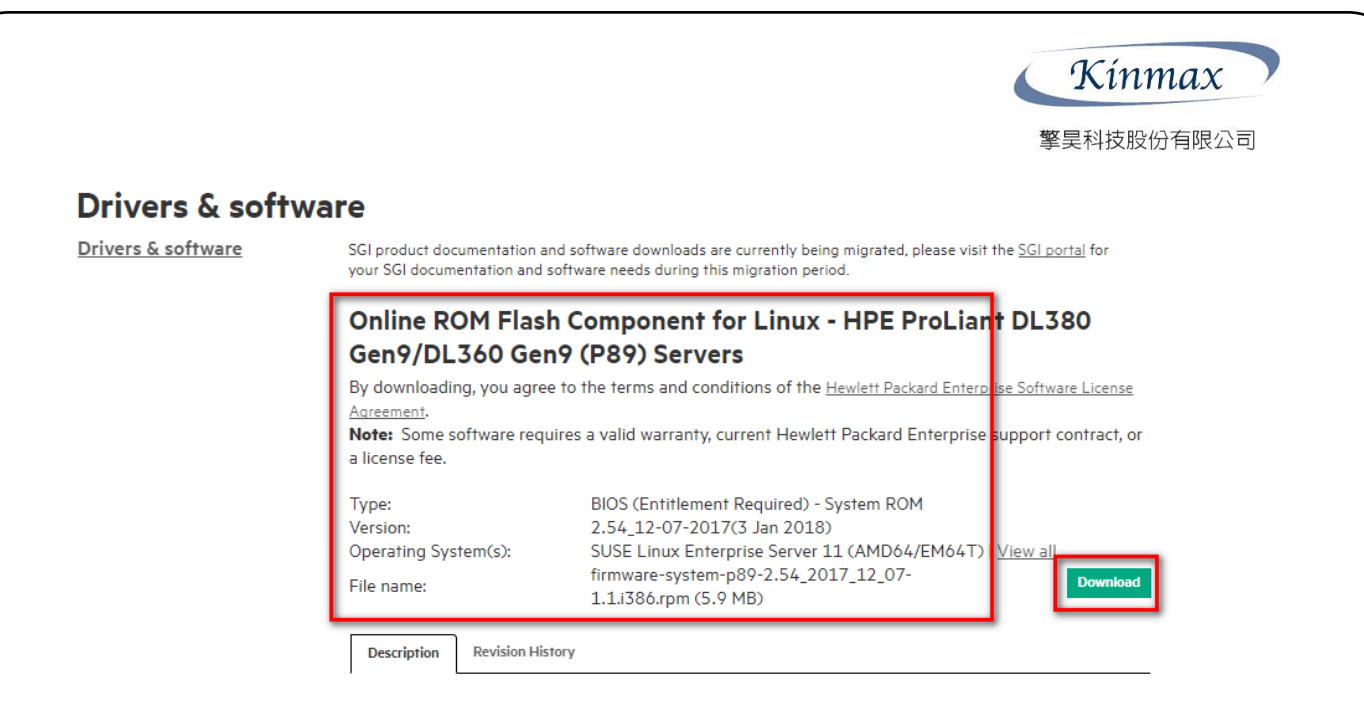

### 4. Online 更新 Firmware 方法與步驟

#### 1. 可先利用 PowerShell 執行 msinfo32 確認系統 BIOS 版本 IO Integrated Remote Console - Server: WIN-CCC47NUBITK | iLO: ILOSGH747V8PS Power Switch Virtual Drives Keyboard Help \_ \_ × 系統管理員: Windows PowerShell soft Corporation. 著作権 ws PowerShell著作權(C)2013 Mi 著作権) 条統資訊 - 0 檔案(F) 編輯(E) 檢視(V) 說明(H) 項目 OS 名稱 版本 其他作業系統指述 OS 販賣 未統型語 系統型語 未統型語 未統型語 素統型語 BIOS 成本 BIOS 成本 BIOS 成本 <u>●統備要</u> 由-硬體資源 由-元件 由-款體環境 酒日 6.3.9600 組建 9600 無法使用 Microsoft Corporation WIN-CCC47NUBITK HP ProLlant DL380 Gen9 x64 PC 719064-821 Intel(R) Xeon(R) CPU E5-2620 v4 @ 2.10GHz + 2098 Mhz + 8 價核心 HP P89, 2017/12/7 28 2.8 2.54 UEFI BIOS 模式 BaseBoard 製造商 BaseBoard 型號 BaseBoard 名稱 平台角色 安全開機狀態 PCR7 設定 Windows 目錄 表紙目錄 開機裝置 UEFI HP 無法使用 立葉伺服器 範閱 無法使用 C:\Windows C:\Windows\system32 \Device\HarddiskVolume2 地面設定 台灣 ш 尋找目標(W): 尋找(D) 關閉尋找(C) 只搜尋已選取的類別(S) □ 只搜尋類別名稱(<u>R</u>) T- $\geq$ Po 😼 😘 ቀ 2018/1/1 1024 x 768 H II > • 🔒 RC4 🛛 🔿 🕲 🥹

[Windows 更新 BIOS 方法與步驟 ] | 2018/1/11

2. 從載點下載檔案至 Server

Kínmax

擎昊科技股份有限公司

| io iLO Integrated Remote Console - iLO: ILOSGH747V8PS           |                                        |
|-----------------------------------------------------------------|----------------------------------------|
| Power Switch Virtual Drives Keyboard Help                       |                                        |
| Power switch "Witcar Dives" Keyddard" Help<br>算源回收截<br>cp034250 |                                        |
|                                                                 |                                        |
|                                                                 | Windows Server 2012 R2                 |
|                                                                 | Windows Server 2012 R2 Standard        |
|                                                                 | - 10日 9500<br>- 10日 9500<br>- 10日 9500 |
| 1024 x 768                                                      |                                        |
|                                                                 |                                        |

| 3.將檔案以系統管理員學                                       | <b>身分執行</b>                                   |
|----------------------------------------------------|-----------------------------------------------|
| iiO Integrated Remote Console - iLO: ILOSGH747V8PS |                                               |
| Power Switch Virtual Drives Keyboard Help          |                                               |
| <b>宣</b> 涛回收简                                      |                                               |
| 開啟(0)                                              |                                               |
| cp0342                                             |                                               |
| 疑難排解相密性(V)                                         |                                               |
| 刻 編到開始 亜田(P)                                       |                                               |
| (H) 秋用町率(H) ・                                      |                                               |
| 還原舊版(V)                                            |                                               |
| 傳送到(N) ▶                                           |                                               |
| 剪下(T)                                              |                                               |
| 複製(C)                                              |                                               |
| 建立捷徑(S)                                            |                                               |
| <b>刪除(D)</b>                                       |                                               |
| 里新部名(M)                                            |                                               |
| 内魯(R)                                              |                                               |
|                                                    | Hereit Windows Server 2012 R2                 |
|                                                    | Windows Server 2012 R2 Standard<br>Build 9600 |
|                                                    | ▲ 🖻 😼 🥶 つわけなけ                                 |
| 1024 x 768                                         | × = = = = = = = = = = = = = = = = = = =       |

[Windows 更新 BIOS 方法與步驟 ] | 2018/1/11

4.確認更新版本為 2.54 -> 選擇 Install

Kínmax

擎昊科技股份有限公司

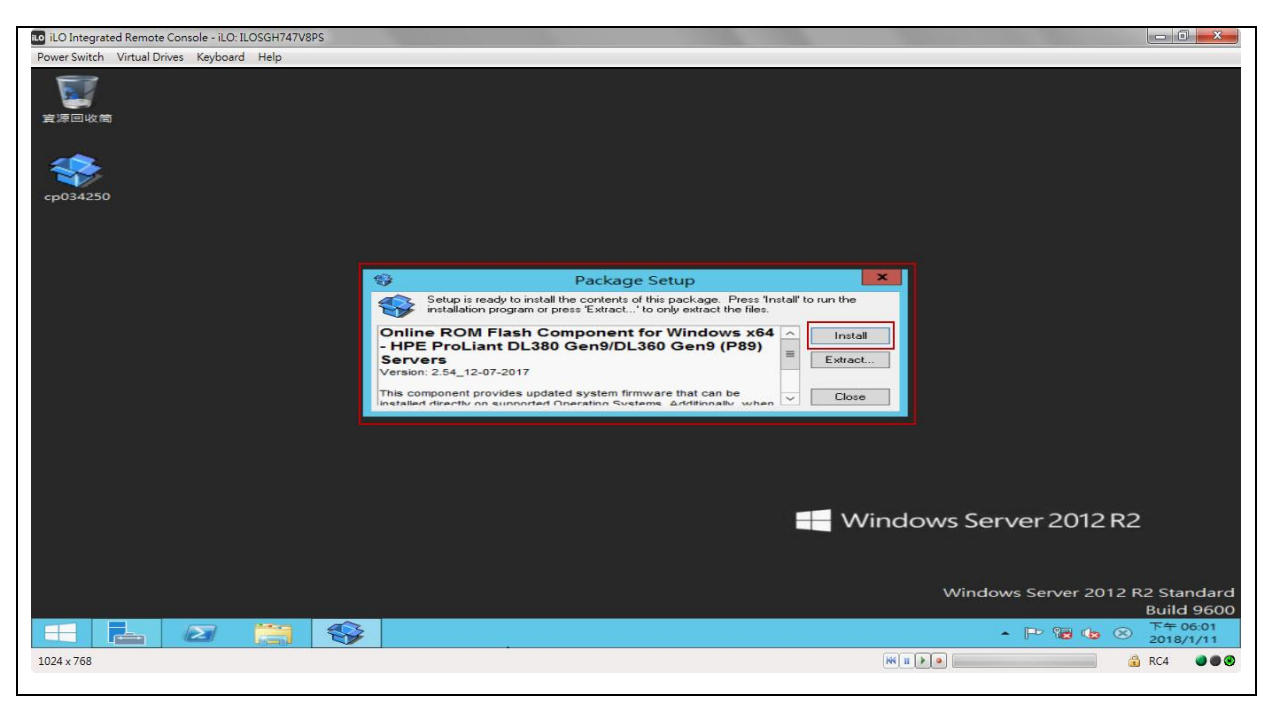

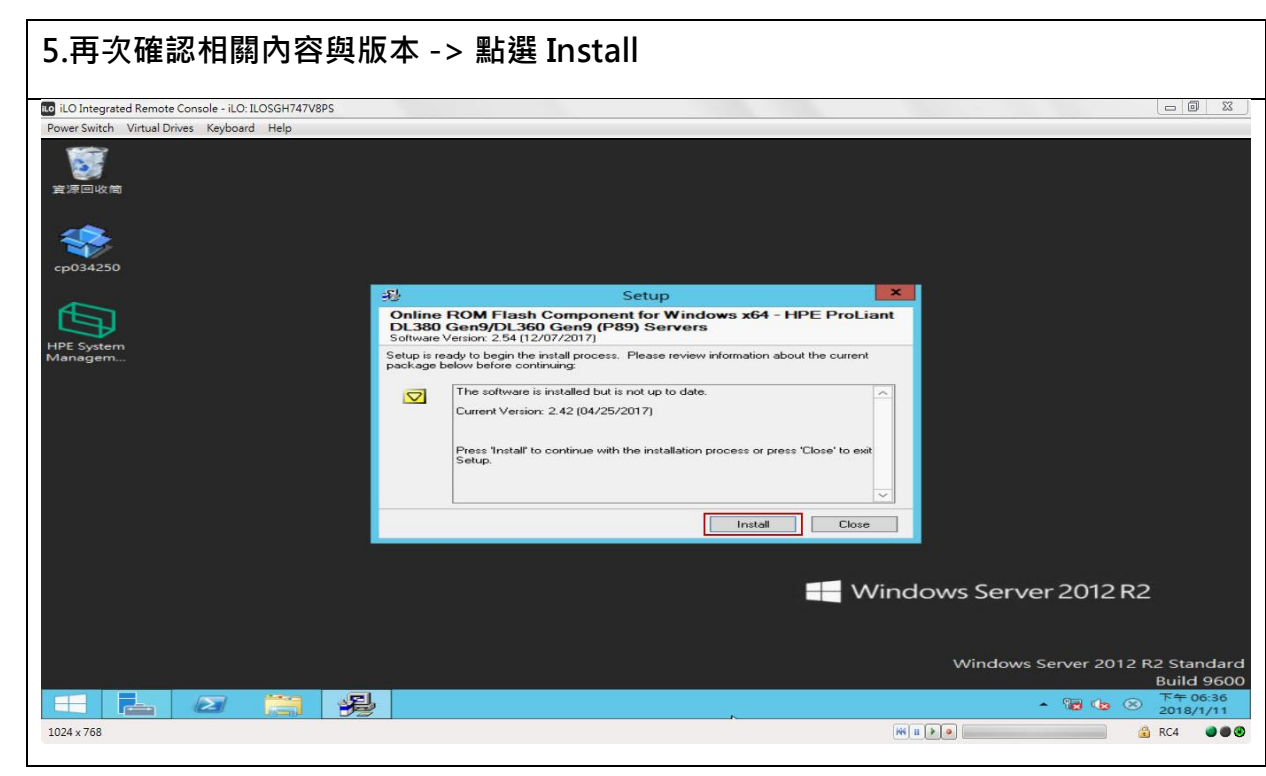

[Windows 更新 BIOS 方法與步驟] | 2018/1/11

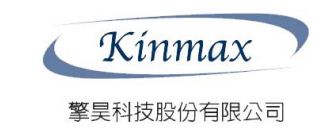

| 6.開始更新                                             |                                                                                                    |            |
|----------------------------------------------------|----------------------------------------------------------------------------------------------------|------------|
| iLO Integrated Remote Console - iLO: ILOSGH747V8PS |                                                                                                    | 23         |
| Power Switch Virtual Drives Keyboard Help          |                                                                                                    |            |
| 黄源回收筒                                              |                                                                                                    |            |
| ep034250                                           |                                                                                                    |            |
|                                                    | 彩 Setup                                                                                                    |            |
|                                                    | Online ROM Flash Component for Windows x64 - HPE ProLiant<br>DL380 Gen9/DL360 Gen9 (P89) Servers<br>Software Versior: 254 (12/07/2017) |            |
| Managem                                            | The installation is being performed at this time. Please wait until the operation completes                                            |            |
|                                                    |                                                                                                    |            |
|                                                    |                                                                                                    |            |
|                                                    | Windows Server 2012 R2                                                                                                    |            |
|                                                    | Windows Server 2012 R2 Standa<br>Build 90                                                                                              | ard<br>500 |
|                                                    | ▲ 10                                                                                                    | 1          |
| 1024 x 768                                         | 🕷 n (k e) 🗳 RC4 🌒                                                                                                    | • •        |

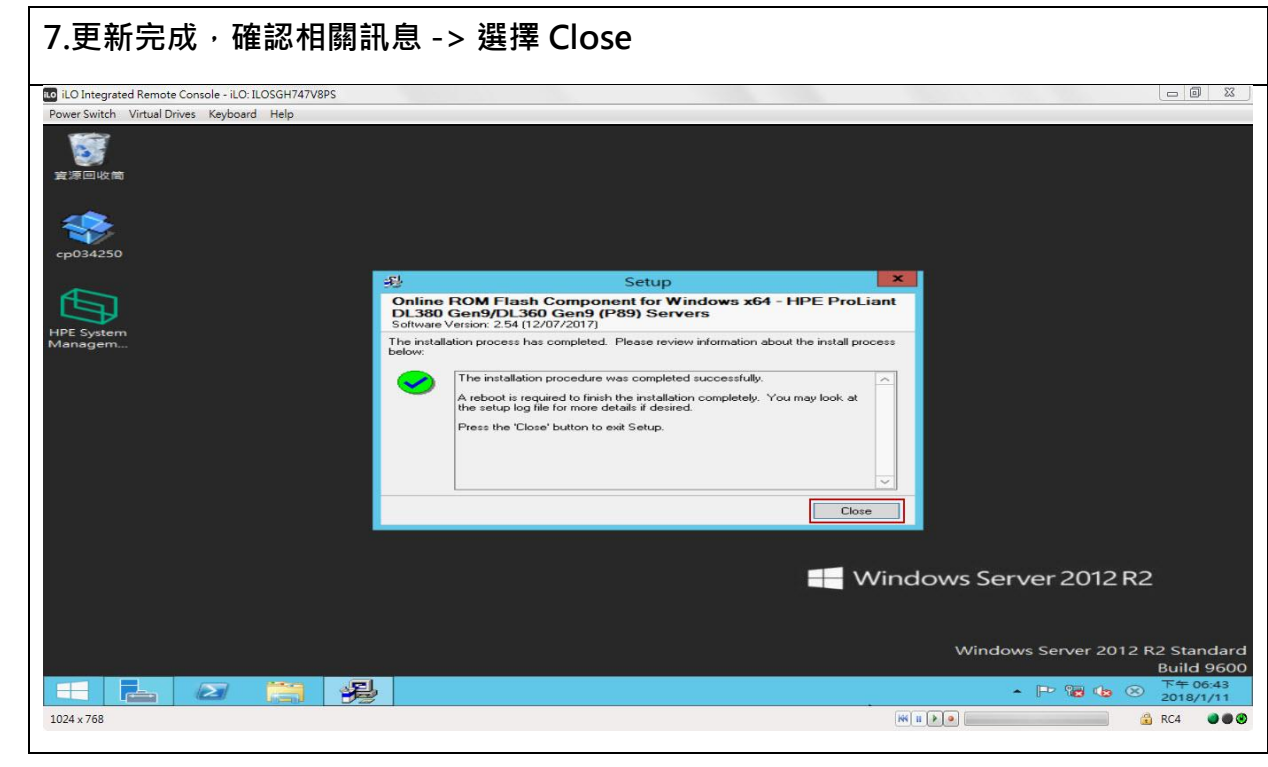

8.需要重新啟動 Server 才能套用 Firmware -> 選擇 "是", 或是另擇日重啟。

[Windows 更新 BIOS 方法與步驟] | 2018/1/11

7

Kinmax

擎昊科技股份有限公司

| iLO Integrated Remote Console - iLO: ILOSGH747V8PS              |                                                                                                    | 23                            |
|-----------------------------------------------------------------|----------------------------------------------------------------------------------------------------|-------------------------------|
| Power Switch Virtual Drives Keyboard Help<br>實際回收商<br>cp-034250 |                                                                                                    |                               |
| HPE System<br>Managem                                           | Package Setup                                                                                                    |                               |
| O<br>- I<br>S<br>V<br>Th<br>International                       | A reboot is required to finish the installation completely.<br>Do you want to reboot your system now?<br>State<br>Table Completely Completely Completel |                               |
|                                                                 | Windows Server 2012 R2                                                                                                    |                               |
|                                                                 | Windows Server 2012 R2 Star<br>Build<br>▲ IP 溜 ゆ ② 5年の<br>2015/                                                                                                    | ndard<br>9600<br>6:43<br>1/11 |
| 1024 x 768                                                      | 11 1 1 1 1 1 1 1 1 1 1 1 1 1 1 1 1 1 1                                                                                                     |                               |

| HPEE ProLiant       Fewlett Packard         (C) Copyright 1982 - 2017 Hewlett Packard Enterprise Development LP       Forceason         (D) Copyright 1982 - 2017 Hewlett Packard Enterprise Development LP       Forceason         (D) Copyright 1982 - 2017 Hewlett Packard Enterprise Development LP       Forceason         (D) Copyright 1982 - 2017 Hewlett Packard Enterprise Development LP       Forceason         (D) Copyright 1982 - 2017 Hewlett Packard Enterprise Development LP       Forceason         (D) Copyright 1982 - 2017 Hewlett Packard Enterprise Development LP       Forceason         (D) Copyright 1982 - 2017 Hewlett Packard Enterprise Development LP       Forceason         (D) Copyright 1982 - 2017 Hewlett Packard Enterprise Development LP       Forceason         (D) Copyright 1982 - 2017 Hewlett Packard Enterprise Development LP       Forceason         (D) Copyright 1982 - 2017 Hewlett Packard Enterprise Development LP       Forceason         (P) Proceason (S) detected - 16 total cores enabled. Hyperthreading is enabled       Forceason         (P) Power Profile Mode: Maximum Performance       Forceason         (P) Power Profile Mode: Static High Performance       Forceason         (P) Power Regulator Mode: Static High Performance       Forceason         (P) Power Regulator Mode: IPP       Forceason         (P) Power Regulator Mode: IPP       Forceason         (P) Power Regulator Mode: IPP </th <th>ILO Integrated Kemote Console - ILO: ILOSGH /4 /V8/S<br/>wer Switch Virtual Drives Keyboard Help</th> <th></th> <th></th>                                                                                                    | ILO Integrated Kemote Console - ILO: ILOSGH /4 /V8/S<br>wer Switch Virtual Drives Keyboard Help                                                                                                    |                                       |                                          |
|----------------------------------------------------------------------------------------------------|----------------------------------------------------------------------------------------------------|---------------------------------------|------------------------------------------|
| CC) Copuright 1982 - 2017 Hewlett Packard Enterprise Development LP       IP Proliant DL380 Geng         IDOS Version: P089 v2.54 (12/07/2017)         Serial Number: SGH74708PS         System Memory: 32 GB         2 Processor G3 detected, 16 total cores enabled, Hyperthreading is enabled         froc 1: Intel (8) Keon (8) CPU E5-2620 v4 @ 2.10GHz         froc 2: Intel (8) Keon (8) CPU E5-2620 v4 @ 2.10GHz         froc 2: Intel (8) Keon (8) CPU E5-2620 v4 @ 2.10GHz         froc 3: Intel (8) Keon (8) CPU E5-2620 v4 @ 2.10GHz         froc 4: Intel (6) Keon (8) CPU E5-2620 v4 @ 2.10GHz         froc 4: Intel (6) Keon (8) CPU E5-2620 v4 @ 2.10GHz         froc 5: Intel (6) Keon (8) CPU E5-2620 v4 @ 2.10GHz         froc 4: Intel (6) Keon (8) CPU E5-2620 v4 @ 2.10GHz         froc 4: Intel (6) Keon (8) CPU E5-2620 v4 @ 2.10GHz         froc 5: Intel (6) Keon (8) CPU E5-2620 v4 @ 2.10GHz         froc 6: Intel (6) Kaon (8) CPU E5-2620 v4 @ 2.10GHz         froc 6: Intel (6) Kaon (8) CPU E5-2620 v4 @ 2.10GHz         froc 7: Intel (6) Keon (8) CPU E5-2620 v4 @ 2.10GHz         froc 6: Intel (6) Made: Static High Performance         Newarce Regulator Mode: Static High Performance         Newarce Regulator Mode: Static High Performance         Short Mode: UEFI         Redundant ROM Detected - This system contains a valid backup system ROM         IPE REGULAR ALL HIGH ALL HIGH ALL HIGH ALL HIGH ALL HIGHT                                                                                                    | HPE ProLiant                                                                                                    | Hev<br>Ent                            | <b>Niett Packar</b><br>erprise           |
| Augstem Memory: 32 GB<br>2 Processor G3 detected, 16 total cores enabled, Hyperthreading is enabled<br>Proc 1: Intel(R) Keon(R) CPU E5-2620 v4 @ 2.10GHz<br>Proc 2: Intel(R) Keon(R) CPU E5-2620 v4 @ 2.10GHz<br>Proc 1: Intel(R) Keon(R) CPU E5-2620 v4 @ 2.10GHz<br>Proc 1: Intel(R) Keon(R) CPU E5-2620 v4 @ 2.10GHz<br>Proc 2000 v4 @ 2.10GHz<br>Proc 2000 v4 @ 2.10GHz<br>Pro | CC) Copyright 1982 - 2017 Hewlett Packard Enterprise Development LP<br>HP Proliant DL380 Gen9<br>HOS Version: P89 v2.54 (12/07/2017)<br>Serial Number: Scht41708PS                                                                |                                       |                                          |
| IPE Power Profile Mode: Maximum Performance         Yower Regulator Mode: Static High Performance         Novanced Memory Protection Mode: Advanced ECC Support         Inlet Ambient Temperature: 25°C / 77°F         Noot Mode: UEFI         Redundant ROM Detected - This system contains a valid backup system ROM         IPE SmartMemory authenticated in all populated DIMM slots.         Starting drivers. Please wait, this may take a few moments         IO 4 IPv4: 192.168.79.223         ID 4 IPv6: FE80:: 90F2:B3FF:FE2E: 9E02                                                                                                    | ystem Memory: 32 GB<br>? Processor(s) detected, 16 total cores enabled, Hyperthreading is enabled<br>froc 1: Intel(R) Keon(R) CPU E5-2620 v4 @ 2.10GHz<br>froc 2: Intel(R) Keon(R) CPU E5-2620 v4 @ 2.10GHz<br>PI Speed: 8.0 GT/s | 4777 8 4<br>4778 8 4<br>4788 8 4<br>4 |                                          |
| Redundant ROM Detected - This system contains a valid backup system ROM       Image: Smart Array Smart Array Smart Array Smart Array Smart Array Smart Array Smart Array Starting drivers. Please valt, this may take a few moments       Image: Smart Array Smart Array Smart Array Smart Array Smart Array Smart Array Smart Array Smart Array Starting drivers. Please valt, this may take a few moments       Image: Smart Array Smart Array                                                                                                    | IPE Power Profile Mode: Maximum Performance<br>Power Regulator Mode: Static High Performance<br>Idvanced Memory Protection Mode: Advanced ECC Support<br>Inlet Ambient Temperature: 25°C / 77°F<br>Boot Mode: UEFI                |                                       |                                          |
| tarting drivers. Please wait, this may take a few moments<br>Power Regulator<br>LO 4 IPv4: 192.168.79.223<br>LO 4 IPv6: FE80::9AF2:B3FF:FE2E:9E02                                                                                                    | edundant ROM Detected - This system contains a valid backup system ROM<br>IPE SmartMemory authenticated in all populated DIMM slots.                                                                                              |                                       | Smart Storage Smart A<br>Battery         |
| LO 4 IPu4: 192.168.79.223<br>LO 4 IPu6: FE80::9AF2:B3FF:FE2E:9E02<br>HPE RESTINI<br>API Provisioning 30                                                                                                    | itarting drivers. Please wait, this may take a few moments                                                                                                    | Power<br>Regulator                    | Dynamic HPE<br>Power Capping SmartNe     |
|                                                                                                    | LO 4 IPv4: 192.168.79.223<br>LO 4 IPv6: FE80::9AF2:B3FF:FE2E:9E02                                                                                                    | HPE RESTIU<br>API                     | Intelligent Sea of Se<br>Provisioning 3D |

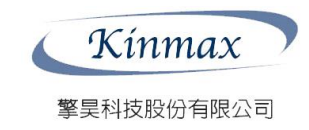

#### 5. iLo 更新 Firmware 方法與步驟

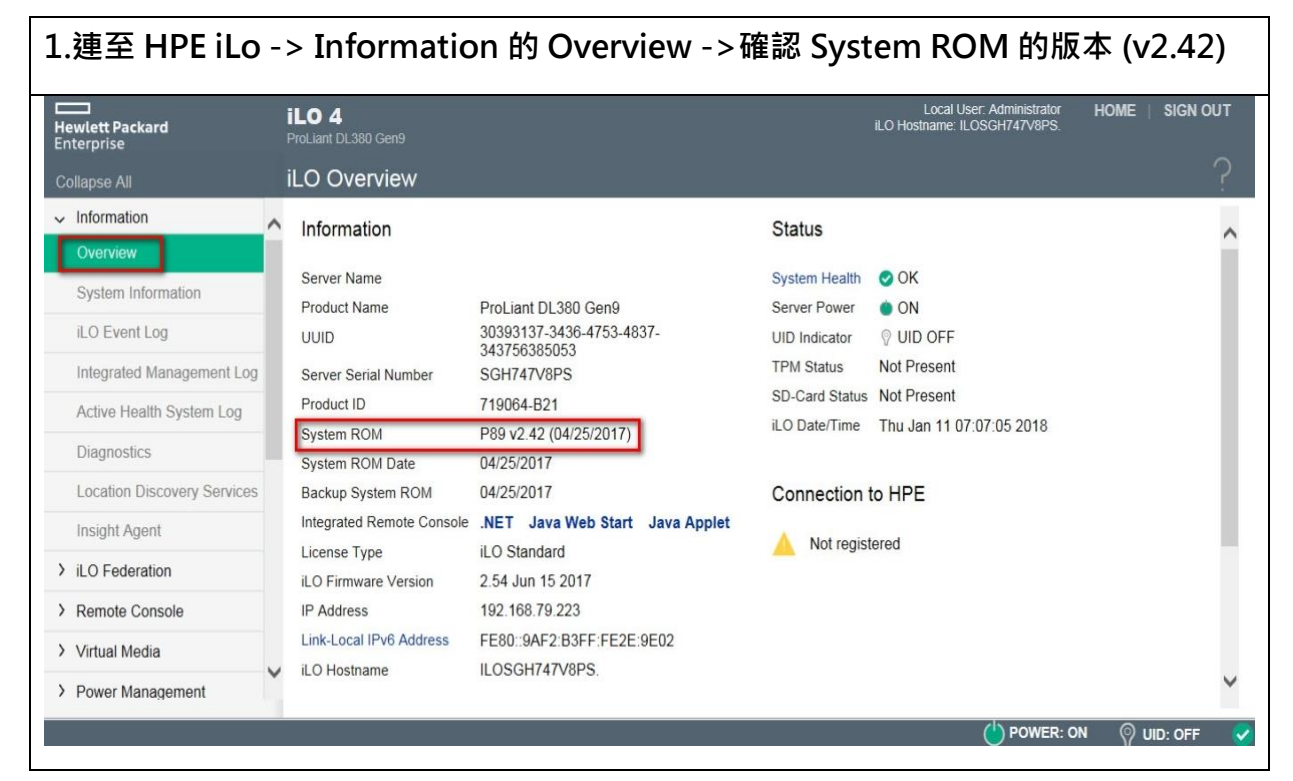

[Windows 更新 BIOS 方法與步驟 ] | 2018/1/11

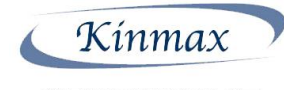

擎昊科技股份有限公司

| 2.選擇 Admi                     | nistrator 的 Firmware -> 選擇瀏覽來上傳 BIOS Firmware 檔案                                                                                                    |
|-------------------------------|----------------------------------------------------------------------------------------------------|
| Hewlett Packard<br>Enterprise | ILO 4 Local User: administrator<br>ProLlant DL380 Gen9 LOSGH749XP7V.                                                                                                   |
| Expand All                    | Firmware Update                                                                                                    |
| > Virtual Media               | ^                                                                                                    |
| > Power Management            | Obtain the firmware image (.bin) file from the Online ROM Flash Component for HPE iLO 4.                                                                               |
| > Network                     | <ul> <li>The latest component can be downloaded from http://www.hpe.com/support/ilo4.</li> <li>This component is also available on the HPE Service Pack.</li> </ul>    |
| ✓ Remote Support              | Server Firmware                                                                                                    |
| Registration                  |                                                                                                    |
| Service Events                | The following types of server firmware can also be updated from this page:                                                                                             |
| Data Collections              |                                                                                                    |
| ✓ Administration<br>Firmware  | HPE System ROM     System Programmable Logic Device     SL/XL Chassis Firmware                                                                                         |
| Licensing                     | Server firmware files can be obtained from http://www.hpe.com/support/ilo4. For more information, please see the help file.                                            |
| User Administration           |                                                                                                    |
| Access Settings               | Local File: Update the firmware by uploading a local file. Note: Navigating away from this page before the upload has completed will prevent the update from starting. |
| Security                      | File                                                                                                    |
| Management                    | 100. <u>2019</u>                                                                                                    |

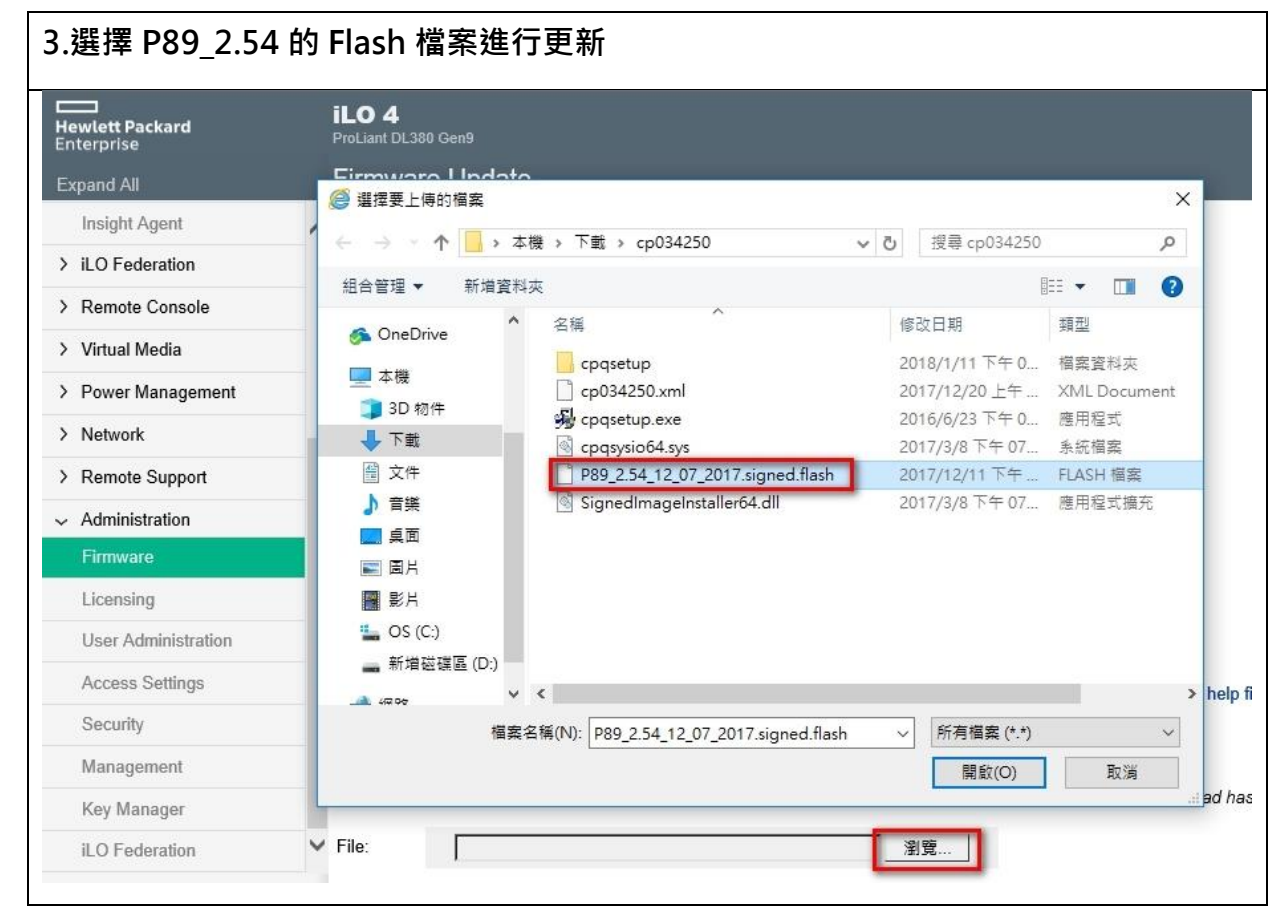

[Windows 更新 BIOS 方法與步驟]| 2018/1/11

Kínmax

擎昊科技股份有限公司

#### 4.選擇 Upload 開始更新 Hewlett Packard iLO 4 Local User: administrator iLO Hostname: ILOSGH749XP7V. Firmware Update Group Configuration ^ Obtain the firmware image (.bin) file from the Online ROM Flash Component for HPE iLO 4. ✓ Remote Console The latest component can be downloaded from http://www.hpe.com/support/ilo4. This component is also available on the HPE Service Pack. Remote Console > Virtual Media Server Firmware > Power Management > Network The following types of server firmware can also be updated from this page: > Remote Support HPE System ROM System Programmable Logic Device SL/XL Chassis Firmware Administration Server firmware files can be obtained from http://www.hpe.com/support/ilo4. For more information, please see the help file. Licensing User Administration Access Settings Local File: Update the firmware by uploading a local file. Note: Navigating away from this page before the upload has completed will prevent the update from starting. Security C:\Users\ASUS\Downloads\cp034250\P89\_2.54\_12\_07 瀏覽... File: Management Key Manager iLO Federation Upload DOWER: ON 🖗 UID: BLIN

| ewlett Packard<br>hterprise                                                                                                    |   | ILO 4<br>ProLiant DL380 Gen9                                                                                                    |                                                                                                    |                               |                                                                                                    | Local User: administ<br>iLO Hostname: ILOSGH749XI                                                                                                 | ator HOME<br>27V. | SIG |
|----------------------------------------------------------------------------------------------------|---|----------------------------------------------------------------------------------------------------|----------------------------------------------------------------------------------------------------|-------------------------------|----------------------------------------------------------------------------------------------------|----------------------------------------------------------------------------------------------------|-------------------|-----|
| kpand All                                                                                                    |   | LO Overview                                                                                                    |                                                                                                    |                               |                                                                                                    |                                                                                                    |                   |     |
| Information                                                                                                    | ~ | Information                                                                                                    |                                                                                                    |                               | Status                                                                                                    |                                                                                                    |                   |     |
| Overview System Information iLO Event Log Integrated Management Log Active Health System Log Diagnostics Location Discovery Services |   | Server Name<br>Product Name<br>UUID<br>Server Serial Number<br>Product ID<br>System ROM<br>System ROM Date<br>Backup System ROM | ProLiant DL380 Gen9<br>30393137-3436-4753-4837-343958503756<br>SGH749XP7V<br>719064-B21<br>P89 v2.52 (10/25/2017)<br>10/25/2017<br>10/25/2017 |                               | System Health<br>Server Power<br>UID Indicator<br>TPM Status<br>SD-Card Statu<br>ILO Date/Time<br>Connection | <ul> <li>OK</li> <li>ON</li> <li>UID BLINK</li> <li>Not Present</li> <li>Not Present</li> <li>Thu Jan 11 06:26:51 2018</li> <li>to HPE</li> </ul> |                   |     |
| Insight Agent                                                                                                    |   | License Type                                                                                                    | iLO Advanced Evaluation                                                                                                    |                               | 🔺 Not regi                                                                                                   | stered                                                                                                    |                   |     |
| iLO Federation<br>Remote Console                                                                                                    |   | iLO Firmware Version<br>IP Address                                                                                              | 2.55 Aug 16 2017<br>192.168.79.48                                                                                                    |                               |                                                                                                    |                                                                                                    |                   |     |
| Remote Console                                                                                                    |   | Link-Local IPv6 Address<br>iLO Hostname                                                                                         | FE80::9AF2:B3FF:FE2E:3F0A<br>ILOSGH749XP7V.                                                                                                   |                               |                                                                                                    |                                                                                                    |                   |     |
| Virtual Media                                                                                                    |   |                                                                                                    |                                                                                                    |                               |                                                                                                    |                                                                                                    |                   |     |
| Power Management                                                                                                    |   |                                                                                                    |                                                                                                    |                               |                                                                                                    |                                                                                                    |                   |     |
| Network                                                                                                    |   | Active Sessions                                                                                                    |                                                                                                    |                               |                                                                                                    |                                                                                                    |                   |     |
| Remote Support                                                                                                    | ~ | User<br>Local User: administrator                                                                                               |                                                                                                    | ▲ IP Address<br>192.168.39.99 |                                                                                                    | Source<br>HTTPS                                                                                                    |                   |     |

6.更新完成後請記得重開機才會生效,檢查開機畫面,BIOS 是否更新完成

[Windows 更新 BIOS 方法與步驟]| 2018/1/11

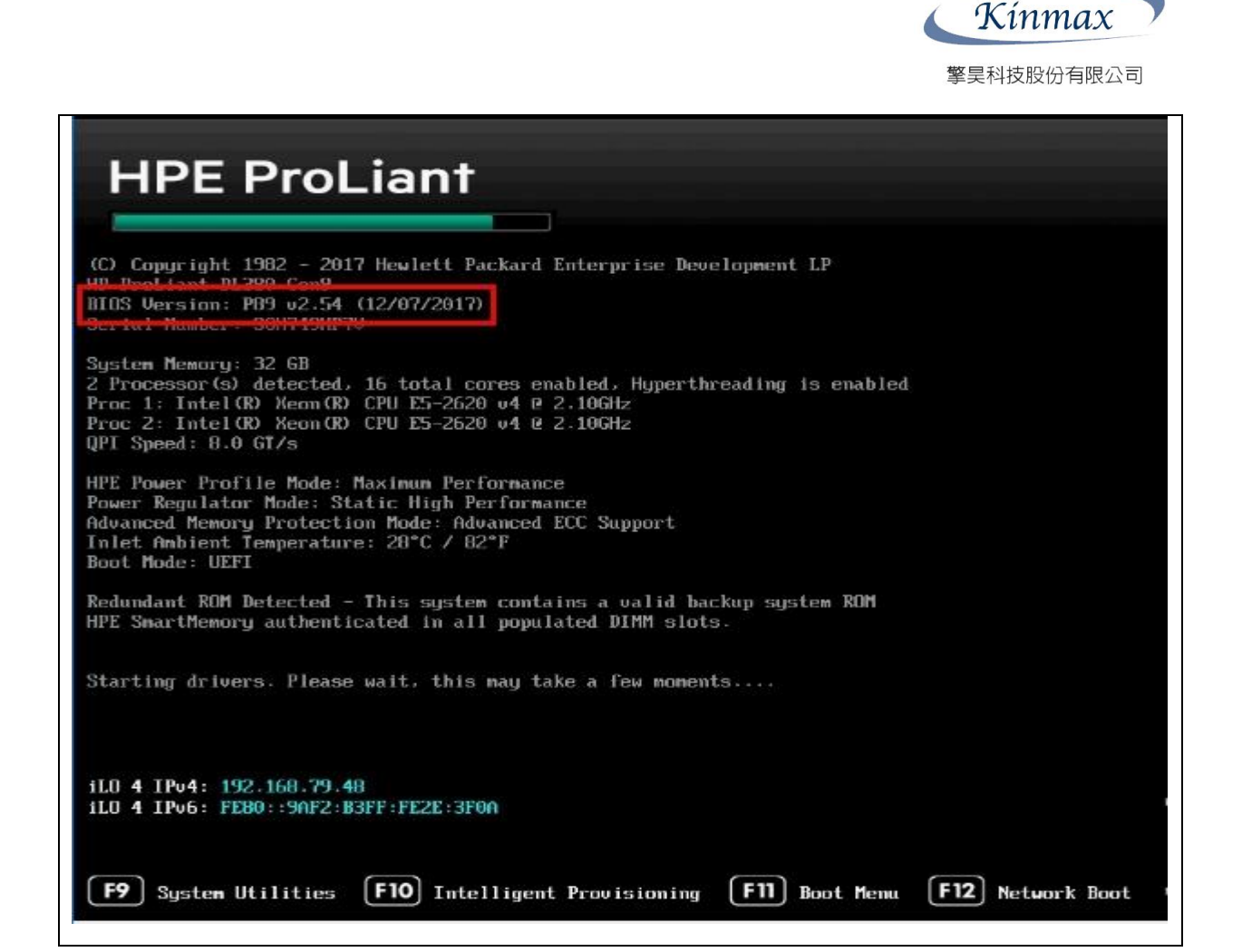

| Hewlett Packard<br>Interprise | iLO 4<br>ProLiant DL380 Gen9      |                                      |                                                       |                               |                                        |
|-------------------------------|-----------------------------------|--------------------------------------|-------------------------------------------------------|-------------------------------|----------------------------------------|
| Expand All                    | iLO Overview                      |                                      |                                                       |                               |                                        |
| Information                   | Information                       |                                      |                                                       | Status                        |                                        |
| System Information            | Server Name<br>Product Name       | ProLiant DL380 Gen9                  |                                                       | System Health<br>Server Power | <ul> <li>ОК</li> <li>ОN</li> </ul>     |
| iLO Event Log                 | UUID                              | 30393137-3436-4753-4837-343958503756 |                                                       | UID Indicator                 | VID BLINK                              |
| Integrated Management Log     | Server Serial Number              | SGH749XP7V                           |                                                       | TPM Status                    | Not Present                            |
| Active Health System Log      | Product ID<br>System ROM          | /19064-B21<br>P89 v2 54 (12/07/2017) |                                                       | SD-Card Status                | Not Present<br>Thu Jan 11 06:28:41 201 |
| Diagnostics                   | System ROM Date                   | 12/07/2017                           |                                                       |                               |                                        |
| Location Discovery Services   | Backup System ROM                 | 10/25/2017                           |                                                       | Connection to                 | o HPE                                  |
| Insight Agent                 | Integrated Remote Console         | .NET Java Web Start Java Applet      |                                                       | A Not registe                 | ared                                   |
| ILO Federation                | iLO Firmware Version              | 2.55 Aug 16 2017                     |                                                       | Mot registe                   | sieu                                   |
| Remote Console                | IP Address                        | 192.168.79.48                        |                                                       |                               |                                        |
| Virtual Media                 | Link-Local IPv6 Address           | FE80::9AF2:B3FF:FE2E:3F0A            |                                                       |                               |                                        |
| Power Management              | ico rioduane                      |                                      |                                                       |                               |                                        |
| > Network                     |                                   |                                      |                                                       |                               |                                        |
| Remote Support                | Active Sessions                   |                                      |                                                       |                               |                                        |
| Administration                | User<br>Local User: administrator |                                      | <ul> <li>IP Address</li> <li>192.168.39.99</li> </ul> |                               | Source<br>HTTPS                        |

[Windows 更新 BIOS 方法與步驟 ] | 2018/1/11

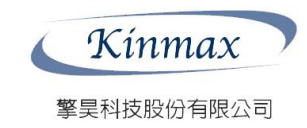

≥ 13